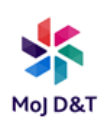

# **USB Printing Setup Guide**

### **Prerequisite**

Before carrying out the below instructions please ensure you have mapped to a network printer on any MOJ or NPS site to enable you to have the required print driver set to apply the correct driver to your USB print device.

If you have not yet mapped a network printer you can do so on any WIFI connection from your DOM1 connected MOJ laptop, it is important that you map to an asset number "X00XXXXX" device to enable the correct driver set for the new model printers.

See "PRP Connecting to a printer v2.0.pdf" on how to map a network printer.

#### Set up a USB printer

1. Please connect your laptop USB port to the required printer via a USB cable to the rear of the printer before creating the USB print queue below.

2. With the USB cable connected to laptop and printer, **click** "start" then type "Control Panel", **left click** on Control Panel

3. The box below will appear, **left click** on "Devices and Printers" from the Menu

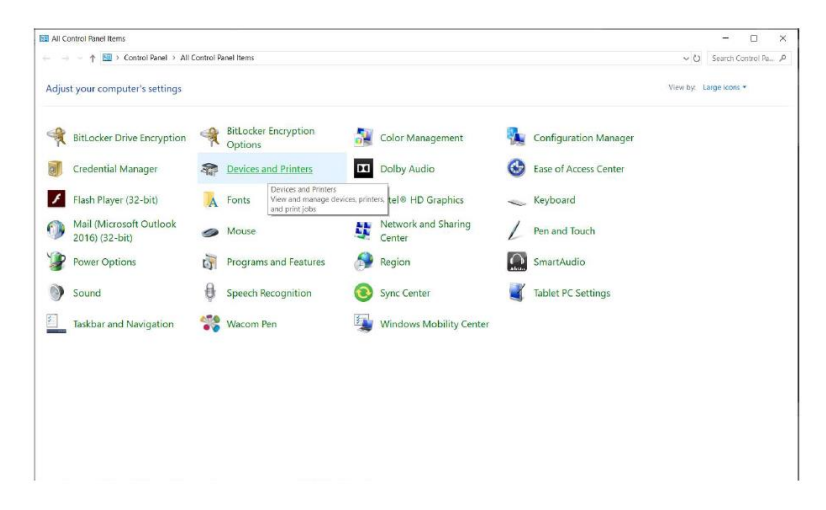

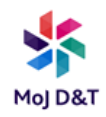

4. The "Devices and Printers" box will appear as below, **left click** "Add Printer"

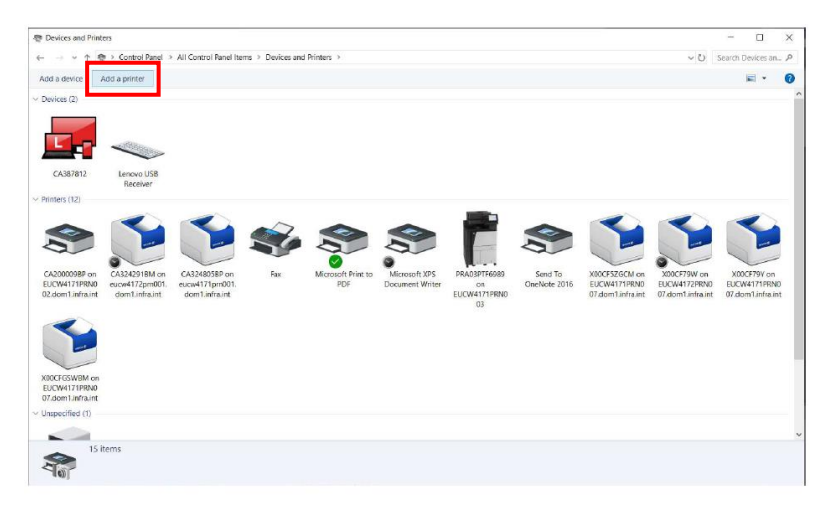

## 5. Left click "The printer that I want isn't listed"

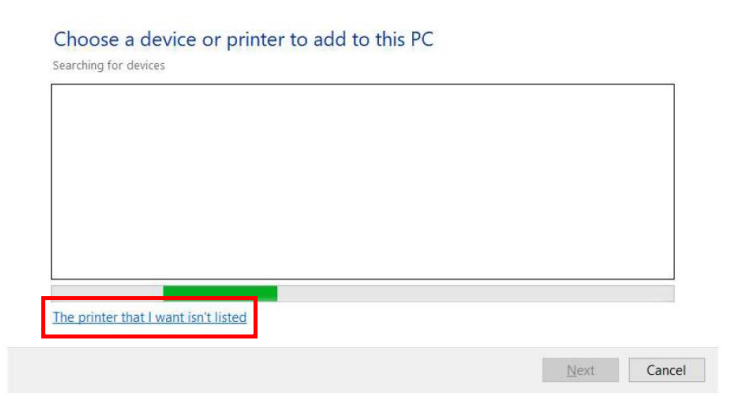

6. **Left click** the bottom option "Add a local printer or network printer with manual settings", **left click** "Next"

| Add Printer                                                                                 |
|---------------------------------------------------------------------------------------------|
| Find a printer by other options                                                             |
| O My printer is a little older. Help me find it.                                            |
| O Eind a printer in the directory, based on location or feature                             |
| ○ Select a shared printer by name                                                           |
| Browse                                                                                      |
| Example: \\computername\printername or<br>http://computername/printers/printername/.printer |
| ○ Add a printer using a TCP/IP address or hostname                                          |
| ○ Add a Bluetooth, wireless or network discoverable printer                                 |
| Add a local printer or network printer with manual settings                                 |
|                                                                                             |
|                                                                                             |
| Next Cancel                                                                                 |
|                                                                                             |

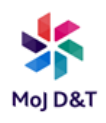

7. **Left click** the radio button saying "Use an existing port", **left click** the little arrow drop down Menu and **left click** "USB001 (Virtual printer port for USB)" and **left click** "Next"

| choose a printer port                      |                                                                                                    |                    |
|--------------------------------------------|----------------------------------------------------------------------------------------------------|--------------------|
| A printer port is a type of co<br>printer. | nnection that allows your computer to exchang                                                                   | e information with |
| Use an existing port:                      | LPT1: (Printer Port)                                                                                            | ~                  |
|                                            | LPT1: (Printer Port)                                                                                            |                    |
| O Create a new port:                       | LPT2: (Printer Port)                                                                                            |                    |
| -                                          | LPT3: (Printer Port)                                                                                            |                    |
| Type of port:                              | COM1: (Serial Port)                                                                                             |                    |
|                                            | COM2: (Serial Port)                                                                                             |                    |
|                                            | COM3: (Serial Port)                                                                                             |                    |
|                                            | COM4: (Serial Port)                                                                                             |                    |
|                                            | IR (Local Port)                                                                                                 |                    |
|                                            | nul: (Local Port)                                                                                               |                    |
|                                            | PORTPROMPT: (Local Port)                                                                                        |                    |
|                                            | USB001 (Virtual printer port for USB)                                                                           |                    |
|                                            | Benefit and a second second second second second second second second second second second second second second |                    |

8. In the left-hand box, scroll down and **left click** on "Xerox", in the righthand box scroll down and **left click** on "Xerox GPD PCL6 V4.0.548.8.0" and **click** "Next"

| t. To install the driver from an installation CD, Click |
|---------------------------------------------------------|
|                                                         |
|                                                         |
|                                                         |
|                                                         |
| ters                                                    |
| erox GPD PCL V3.8.496.7.0                               |
| erox GPD PCL6 V3.0                                      |
| erox GPD PCL6 V3.8.496.7.0                              |
| erox GPD PCL6 V4.0.548.8.0                              |
| >                                                       |
|                                                         |
|                                                         |

9. **Left click** on the radio button saying, "Use the driver that is currently installed (recommended)", then **left click** "Next"

| Add Printer                                                           |
|-----------------------------------------------------------------------|
| Which version of the driver do you want to use?                       |
| Windows detected that a driver is already installed for this printer. |
| Use the driver that is currently installed (recommended)              |
| O Beplace the current driver                                          |
|                                                                       |
|                                                                       |
|                                                                       |
|                                                                       |

Next Cancel

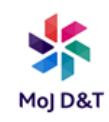

# 10. In the "Printer name" box, **type** the asset number of the printer, followed by "USB Printing", then **left click** "Next"

Next Cancel

11. The printer will now install

| ← 🖷 Add | I Printer          |   |  |   |
|---------|--------------------|---|--|---|
|         |                    |   |  |   |
|         |                    |   |  |   |
|         |                    |   |  |   |
|         |                    |   |  |   |
|         | Installing printer | - |  |   |
|         | _                  |   |  |   |
|         |                    |   |  |   |
|         |                    |   |  |   |
|         |                    |   |  | - |

12. **Left click** the radio button saying, "Do not share this printer" and **left click** "Next"

| f you want to share this                                                         | s printer, you must provide a share name. You can use the suggested |  |  |  |
|----------------------------------------------------------------------------------|---------------------------------------------------------------------|--|--|--|
| fame of type a new one                                                           | e. The share fighte will be visible to other network users.         |  |  |  |
| Do not share this pri                                                            | Inter                                                               |  |  |  |
| $\bigcirc$ Share this printer so that others on your network can find and use it |                                                                     |  |  |  |
|                                                                                  |                                                                     |  |  |  |
| Share name:                                                                      | X00123456 USB Printing                                              |  |  |  |
| S <u>h</u> are name:<br>Location:                                                | X00123456 USB Printing<br>Brows                                     |  |  |  |
| S <u>h</u> are name:<br>Location:<br><u>C</u> omment:                            | X00123456 USB Printing                                              |  |  |  |

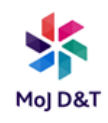

13. You can choose whether to make this printer your default or leave as non-default, if you choose "default" then every time you ask for a print it will automatically use this printer. **Left click** "print a test page" button, the printer should print a test page. **Left click** "finish"

| Add Printer                                                                                                    |
|----------------------------------------------------------------------------------------------------|
| You've successfully added X00123456 USB Printing                                                                           |
| Set as the default printer                                                                                                 |
|                                                                                                    |
|                                                                                                    |
|                                                                                                    |
| To check if your printer is working properly, or to see troubleshooting information for the<br>printer, print a test page. |

14. The USB printer will now show in your "Devices & Printers" in your "Control Panel".

15. Right click on the device and left click on "Printer Properties"

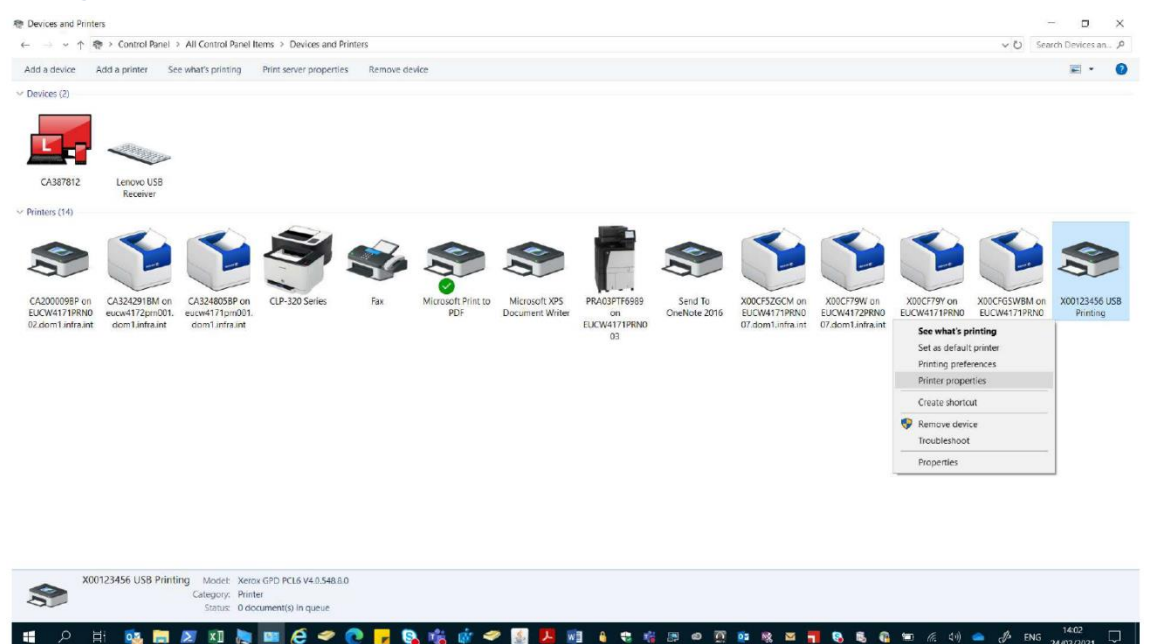

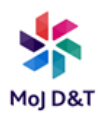

16. When in "Printer Properties" **left clic**k on the "Administration" Tab and change "Configuration" drop down from "Basic Printing Mode" to the model of the printer your using (B400, B600 or B605 see model name on the asset tag) from the drop down menu, **left click** "Apply" and "Okay"

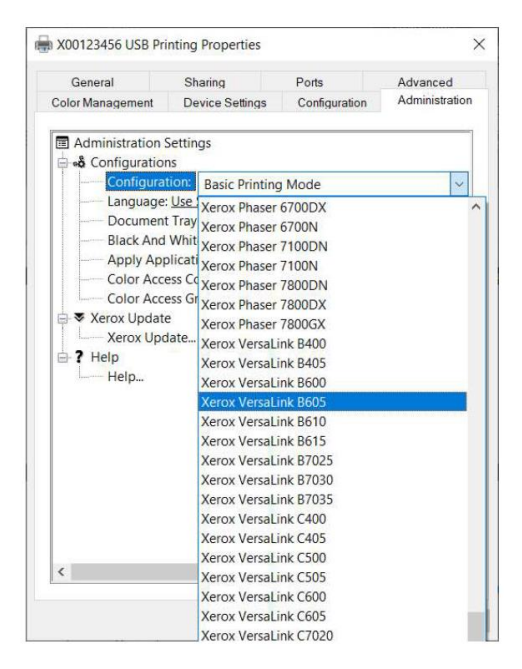

17. The USB Printing for the printer is setup and you have applied the full Xerox driver options for the printer.